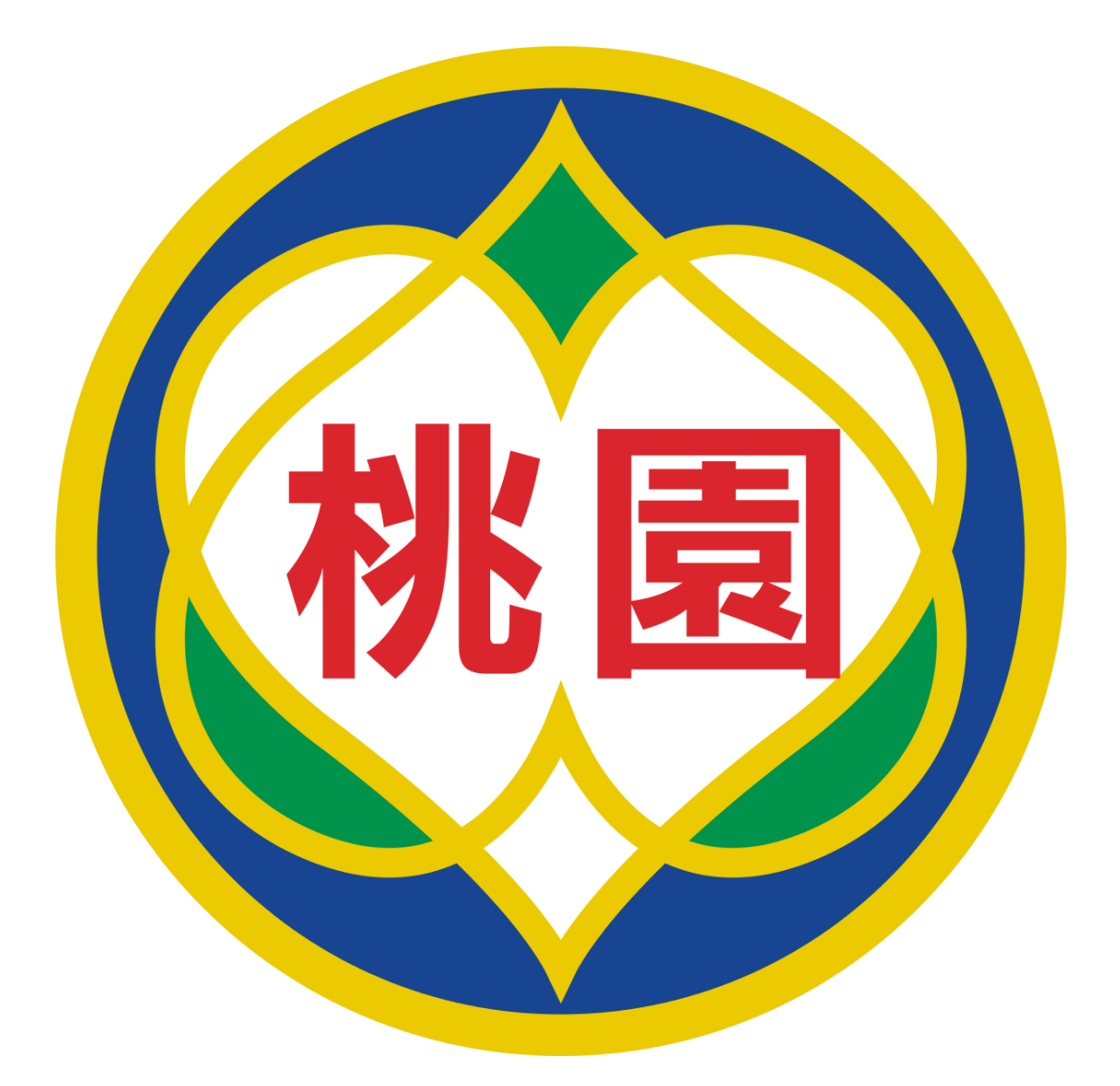

# 桃園市政府教育局 Department of Education, Taoyuan

VPN 設定說明

108年5月28日 v4

## 內容

| — 、      |                   | 系統環境                                           | 2                |
|----------|-------------------|------------------------------------------------|------------------|
| <u> </u> |                   | 連線前準備(以 Windows10 為例)                          | 2                |
|          | (1)               | 使用 iPhone 進行 OTP 登入                            | 2                |
|          | (2)               | 使用 Android 進行 OTP 登入                           | 3                |
| Ξ、       |                   | 使用 PC/NB 連線 VPN (以 Windows10 為例)               | 14               |
| 四、       |                   | 使用 WEB 登入 VPN                                  | 19               |
| Ξ、       |                   | 手機登入 VPN(for iPhone、Android)                   | 24               |
|          | (1)               | 到 App Store 或是 Google Play 下載 Pulse Secure 並安裝 | 24               |
|          | (2)               | APP 下載頁面                                       | 24               |
|          | <mark>(</mark> 3) | iPhone 登入 VPN                                  | <mark>2</mark> 5 |
|          | (4)               | Android 登入 VPN                                 | 33               |
|          |                   |                                                |                  |

## Pulse Secure VPN 登入連線使用說明

#### 一、 系統環境

- (1) 個人電腦:
  - 1. Windows 作業系統(建議 Win7 或更新版本)
  - 2. 瀏覽器:IE11、Edge、Chrome(建議版本 74 或更新版本)、Firefox(建議版本 66 或更 新版本)

### / 連線前準備(以 Windows10 為例)

- <mark>登入前,</mark>需安裝 Google Authenticator 兩步驟驗證。
- (1) 使用 iPhone 進行 OTP 登入
  - 1. 開啟手機點選 App Store

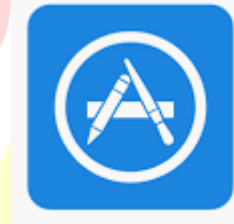

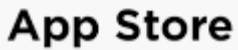

2. 搜尋 Google authenticator 並安裝於手機

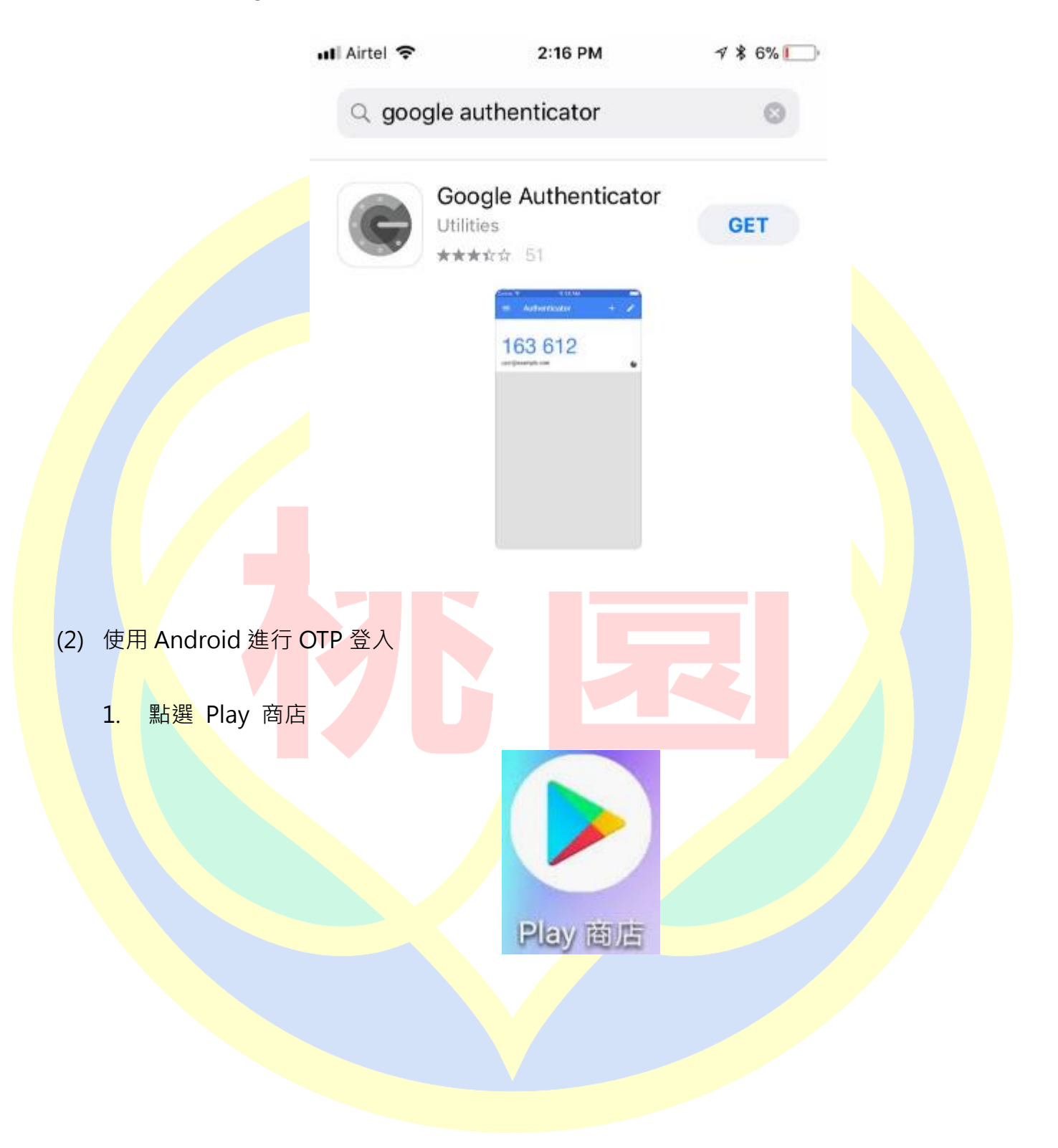

2. 搜尋 Google Authenticator, 並安裝

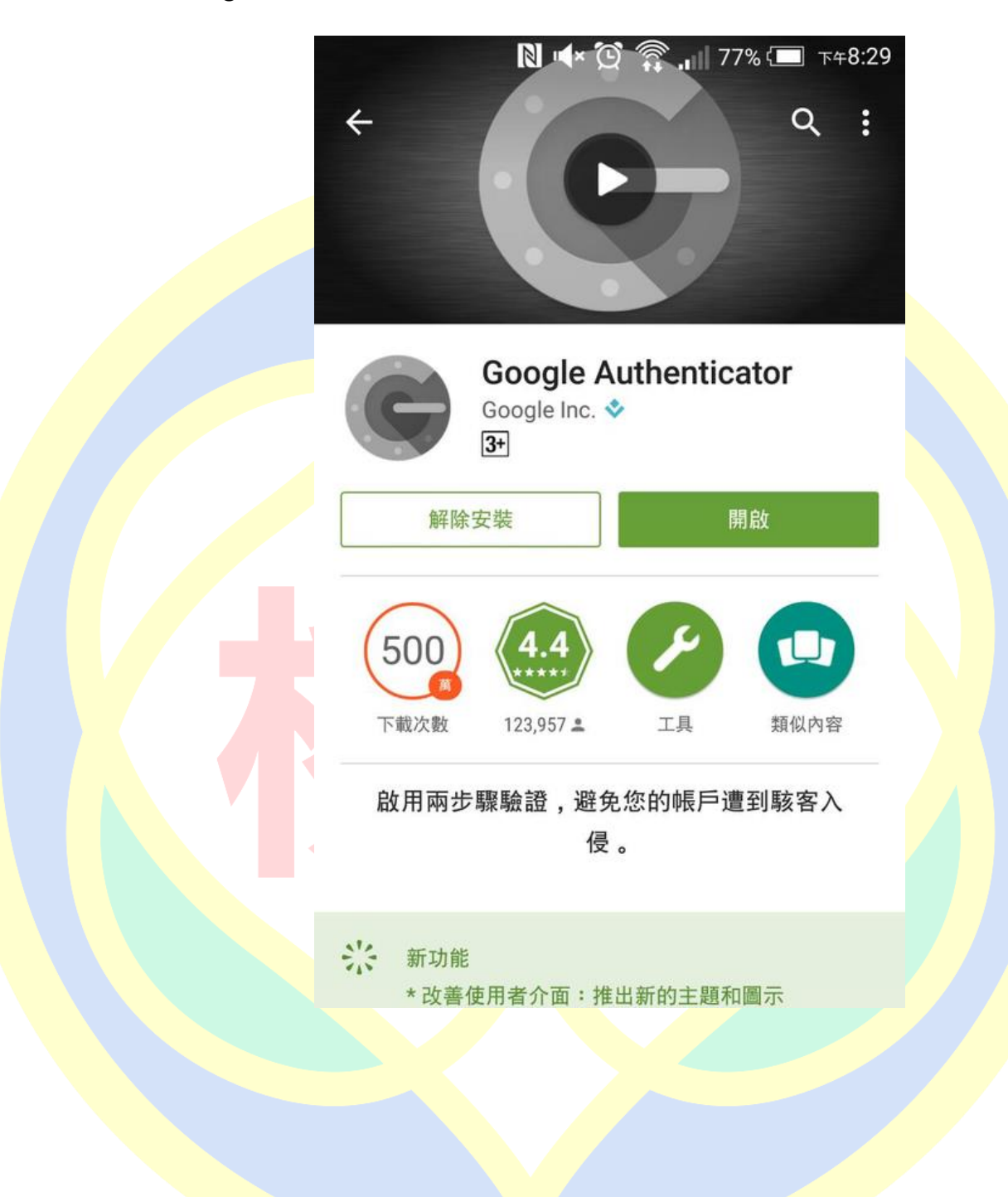

3. 開啟桃園市政府教育局 VPN 系統網址 https://vpn.tyc.edu.tw/ · 並登入

| $\leftarrow$ | $\rightarrow$ | Ö  | ŵ                 | A https://vpn.tyc.edu.tw/dana-na/auth/url_5034CKy5VmGwYy1H/welcome.cgi |
|--------------|---------------|----|-------------------|------------------------------------------------------------------------|
| (            | 桃園            | 桃。 | 」<br>Tepartment o | 攻府教育局<br>If Eduation, Taoyuan                                          |

#### 歡迎使用桃園市政府教育局VPN系統

|   | <ul> <li>帳號</li> <li>&gt; 密碼</li> <li>&gt; 請選擇群組 教職</li> <li>① 登入</li> </ul> |                                                                                                 | 下載VPN使用香安裝程式請點選<br>Pulse Secure for 32-bit Window<br>Pulse Secure for 64-bit Window<br>Pulse Secure for Mac OS X<br>Pulse Secure for 32-bit Centos<br>Pulse Secure for 64-bit Centos<br>Pulse Secure for 32-bit Ubuntu<br>Pulse Secure for 64-bit Ubuntu                                                                                                    | s<br>s<br>RHEL<br>RHEL<br>Debian<br>Debian |
|---|------------------------------------------------------------------------------|-------------------------------------------------------------------------------------------------|----------------------------------------------------------------------------------------------------|--------------------------------------------|
| 4 | . 第一次登入制                                                                     | <ul> <li>         新會出現如下方畫面         大園市政府教育局         Department of Education, Tanguar</li></ul> | 面 ・請開啟 Google Authentic<br>NAA<br>RECYRDANE<br>authentication application (Google Authenticator) on<br>Authentication application (Google Authenticator) on<br>Authentication (Google Authenticator) on<br>Authentication (Google Authenticator) on<br>Authentica | ator 添加                                    |

※請妥善保存備份碼,萬一您無法存取裝置,且無法收到雙重要素驗證碼時,您可使用備份碼存取 您的帳戶。備份碼僅限使用一次。建議您妥善保存此代碼。

|            | - 中華爾信 <b>今</b> 16:50                                                                                                    |                   |  |
|------------|----------------------------------------------------------------------------------------------------|-------------------|--|
|            | ■ Authenticator                                                                                                    | +                 |  |
|            | kenyewuliigmeil.com                                                                                                    | (                 |  |
|            | Section 1                                                                                                    |                   |  |
|            | 073 533                                                                                                    |                   |  |
|            | 100000000000                                                                                                    | L L               |  |
|            | and the second second                                                                                                    |                   |  |
|            | 526782                                                                                                    |                   |  |
|            | a factor distance of the                                                                                                    | L L               |  |
|            | 555 655                                                                                                    |                   |  |
|            | 000 000                                                                                                    |                   |  |
|            | vpn.tyc.edu.tw                                                                                                    | -                 |  |
|            | 107 334                                                                                                    |                   |  |
|            | tycadmintest                                                                                                    | 6                 |  |
| 6 點選「掃描修碼」 |                                                                                                    |                   |  |
|            |                                                                                                    |                   |  |
|            | ∎∥中華電信 🗢                                                                                                    | 17:09 ම බා 100% 🗔 |  |
|            | $\equiv$ Authentica                                                                                                    | itor + 🌶          |  |
|            |                                                                                                    |                   |  |
|            | 1000                                                                                                    |                   |  |
|            | a second second s                                                                                                    | ٩                 |  |
|            |                                                                                                    |                   |  |
|            | 120618                                                                                                    |                   |  |
|            | - Internet                                                                                                    | 4                 |  |
|            | a second second s                                                                                                    |                   |  |
|            | 1000000                                                                                                    |                   |  |
|            | Concession of the                                                                                                    | 4                 |  |
|            | Contractor of the local division of the local division of the loca |                   |  |
|            | 1200 202                                                                                                    |                   |  |
|            | ◎ 掃描條碼                                                                                                    |                   |  |
|            | ▶ 以人丁方式輸                                                                                                    | 入驗證碼              |  |

7. 將畫面中的綠色方框對準螢幕的 QR Code

|                                                                                            | 11 中華            | 電信 🛜  | 17:09 | 🥶 ଲା 100% 🗖 |
|--------------------------------------------------------------------------------------------|------------------|-------|-------|-------------|
| 秋園市政府教育局<br>Department of Eduction, Targuan                                                | <                | 掃描條砌  | Ę     |             |
| <sup>設迎使用桃園市政府教育局VPN系統</sup>                                                               |                  |       |       |             |
| f儘 tycadmintest 營業簽書驗證應用程式的使用者帳戶                                                           |                  |       |       |             |
| fou will need to install a two factor authentication application (Google Authenticator) on |                  |       |       |             |
| 1. 设定费用模式:                                                                                 |                  |       |       |             |
| 如此推动成功。 開始整重要素驗證應用程式。並離由接接下方的 QR 接張用新規「tycadmintest」使用書帳戶。                                 |                  |       |       |             |
| 如果信用话使用 QR 惊讶,则踌躇人 <u>此文字</u>                                                              |                  |       |       |             |
| 掃描此處 →                                                                                     |                  |       |       |             |
| 1. 保存性的情:                                                                                  |                  |       |       |             |
| 每一年月本分析時至,自然本例如產業資源的時間時,在佔面內將以時分析如此的時戶,「別國口時<br>僅間使用一次,建議你要義保存此代碼。                         |                  |       |       |             |
| WEBSL 74                                                                                   |                  |       |       |             |
| NOTINA ZATTEW                                                                              |                  |       |       |             |
| ZZINA X6111H<br>UN MU DEI MUI                                                              |                  |       |       |             |
| 1940.000                                                                                   |                  |       |       |             |
| 1. 输入度用程式覆生的构記代碼:                                                                          |                  |       |       |             |
| 室入                                                                                         | 將                | 的影響   | 對準左圖  | 紅框位子        |
|                                                                                            |                  |       |       |             |
| 添加完成即可在畫面中看到 ypn tyc edu                                                                   | tw 的             | 帳號    |       |             |
|                                                                                            |                  |       |       |             |
| ■ 中華電信 🗢16:50                                                                              | <b>ö</b> ଲା 100: | 6 💷 ) |       |             |
|                                                                                            |                  |       |       |             |
|                                                                                            | +                |       |       |             |

|   | koryowułkynolicom         | 6 |
|---|---------------------------|---|
|   | Section 1                 |   |
|   | 073 533                   |   |
|   | Concernance of the second | L |
|   | 1000                      |   |
|   | 526 782                   |   |
|   | a sea dan ta ca           | 6 |
|   | Territoria.               |   |
|   | 559 659                   |   |
|   | tents tenediptical        | 6 |
| Γ | vpn.tyc.edu.tw            |   |
|   | 107 334                   |   |
|   | tycadmintest              | ٢ |

9. 完成上步驟,請在此頁面下方輸入 Google Authenticator 中的驗證碼完成第一次登

入,驗證碼 30 秒變更一次請在時限內完成輸入

※請妥善保存備份碼,萬一您無法存取裝置,且無法收到雙重要素驗證碼時,您可使 用備份碼存取您的帳戶。備份碼僅限使用一次。建議您妥善保存此代碼。

| ALL DE LE LE LE LE LE LE LE LE LE LE LE LE LE                                                                      | 質局VPN系統                                                              |
|----------------------------------------------------------------------------------------------------|----------------------------------------------------------------------|
| tycadmintest 雙重要                                                                                                   | <b>机装建度用程式的使用者暖</b> 戶                                                |
| u will need to install a t<br>ur smartphone or table                                                               | wo factor authentication application (Google Authenticator) on<br>4- |
| 1. 設定應用程式:                                                                                                    |                                                                      |
| 製設整重要素驗證應用                                                                                                    | 程式,並藉由滑描下方的 QR 修確用新婚「tycadmintest」使用香帳戶。                             |
| 如果信用法使用 OR #                                                                                                    | (谜:別語輸入 世文字                                                          |
|                                                                                                    |                                                                      |
|                                                                                                    |                                                                      |
| 1. 留存成份明 :                                                                                                    |                                                                      |
| <ol> <li>個存儲份碼:<br/>第一位無法存取裝置,<br/>循環使用一次,建築店</li> </ol>                                                           | 国際法収到教育要素物資調時・空可使用情份調存取位的條戶・下別情份調<br>変善何存出代碼・                        |
| <ol> <li>個存個份碼:</li> <li>第一空無法存取裝置,<br/>個防使用一次,總確空<br/>WELSL</li> </ol>                                            | 日用法以到整重要素物建调用。在可使用像分离存取位的帐户。下列集份高<br>实易保存出代语。<br>74 2                |
| <ol> <li>         47 個有個份碼:         第一定無法存取装置,<br/>個常使用一次,建議症<br/>WEESL<br/>75mmG     </li> </ol>                  | 日用法認動業業業務建築時、空可使用優分減存取位的核戶・下列優分減<br>変換保存出代達。<br>74.112<br>191.1117   |
| <ol> <li>個存個份碼:</li> <li>第一空無法存取装置,<br/>個防使用一次,總確空<br/>Walling<br/>75mag<br/>Noim144</li> </ol>                    | 日用法認動業業業務連続時・空可使用優分減存取位的核所・下列優分減<br>変通保存出代導。<br>74                   |
| <ol> <li>         第一官員法存取装置,<br/>留使使用一次,建建信<br/>WEESL<br/>75mBG<br/>NDIEN4<br/>ZZTEA     </li> </ol>               | 日用注於動業重要素物證明時・空可使用優分碼存取位的核戶・下列優分碼<br>変易保存此代碼。<br>74                  |
| <ol> <li>個存個份碼:</li> <li>第一空無法存取機量,<br/>個防使用一次,總備空<br/>WEEGL<br/>75mmG<br/>NOIEN4<br/>Z21/CA<br/>UN/HMU</li> </ol> | 日期法収到費重要素物證明時・空可使用價份明存取位的條戶・下列價份碼<br>安易併存止代碼。<br>74                  |

<mark>※完成上述步驟,之後的登入畫面</mark>會如下圖所示

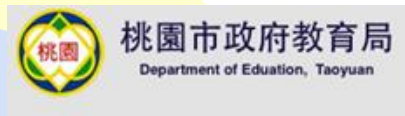

#### 歡迎使用桃園市政府教育局VPN系統

| 雙重要素驗證 for tycadmintest             |  |
|-------------------------------------|--|
| 在您的裝置上關啟雙重要素驗證應用程式,以檢視您的驗證碼及驗證您的身份。 |  |
| 如果您目前無法存取裝置,請使用先前儲存的其中一個備份碼。        |  |
| 驗證碼:                                |  |
| 登入                                  |  |

#### 10. 完成登入後可看到如下畫面,後續流程如「四、使用 WEB 登入 VPN」所述

| $\leftrightarrow$ $\rightarrow$ O $\widehat{\mathbf{m}}$ $\widehat{\mathbf{h}}$ https://vpn.tyc.edu.tw/dana/home/index.cgi |                                    | □ ☆                              | t= L.                | Ŀ?                                  |          |
|----------------------------------------------------------------------------------------------------|------------------------------------|----------------------------------|----------------------|-------------------------------------|----------|
| S Pulse Secure                                                                                                    |                                    | Logged-in as:<br>tycadmintest 首頁 | ▶ 喜好設定               | <ul> <li>②</li> <li>說明 登</li> </ul> | ·<br>ž出  |
| Welcome to the Pulse Connect Secure, tycadmintest.                                                                         | HTML5 存取工作階段                       |                                  |                      | -                                   |          |
| 用戶編度用程式工作階段                                                                                                    | ssh ssh                            |                                  |                      | Ð                                   |          |
| S Pulse 開始                                                                                                    | Telnet                             |                                  |                      | 0                                   |          |
|                                                                                                    |                                    |                                  |                      |                                     |          |
|                                                                                                    |                                    |                                  |                      |                                     |          |
|                                                                                                    |                                    |                                  |                      |                                     |          |
| 用戶端應用程式工作階段                                                                                                    |                                    |                                  | -                    |                                     |          |
| Q Pulse                                                                                                    |                                    | 盟始                               |                      |                                     |          |
|                                                                                                    |                                    | 1757H                            |                      |                                     |          |
|                                                                                                    |                                    |                                  |                      |                                     |          |
|                                                                                                    |                                    |                                  |                      |                                     |          |
|                                                                                                    |                                    |                                  |                      |                                     |          |
|                                                                                                    | ·                                  |                                  |                      |                                     |          |
| (3) 若遺失了 Pulse Secure VPN 客戶端程式                                                                                            | 、「「」全 VPN 登人貞面ト載                   | 安装 Pulse                         | Secure Secure        | е                                   |          |
|                                                                                                    |                                    |                                  |                      |                                     |          |
| VPN 客戶端程式,在 PC/NB 上開啟 Int                                                                                                  | erne <mark>t Explorer,</mark> 並輸入桃 | 園市政府教育                           | <del></del> 育局 ∨     | PN 🗿                                | <u>ب</u> |
|                                                                                                    |                                    |                                  |                      |                                     |          |
|                                                                                                    | 局 VPN 系統網址 <u>https://v</u>        | pn.tyc.edu. <sup>-</sup>         | <mark>tw/</mark> ∙ i | 清 <mark>依</mark>                    | 據        |
|                                                                                                    |                                    |                                  |                      |                                     |          |
| 電腦系統版本下載適合的安裝程式。                                                                                                    |                                    |                                  |                      |                                     |          |
|                                                                                                    |                                    |                                  |                      |                                     |          |
| $\leftarrow$ $\rightarrow$ $\circlearrowright$ $\textcircled{a}$ https://vpn.tyc.edu                                       | u.tw/dana-na/auth/url_5034CKy5V    | mGwYy1H/wel                      | come.cg              | ļī                                  |          |
|                                                                                                    |                                    |                                  |                      |                                     |          |
| 林園市政府教育局                                                                                                    |                                    |                                  |                      |                                     |          |
| 作園 17 四 日 安 円 子 円 万<br>Department of Eduation, Taoyuan                                                                     |                                    |                                  |                      |                                     |          |
| $\checkmark$                                                                                                    |                                    |                                  |                      |                                     |          |
|                                                                                                    |                                    |                                  |                      |                                     |          |

#### 歡迎使用桃園市政府教育局VPN系統

| 帳號    |       | 下戰VPN使用者安裝程式請點選                                                                                                    |
|-------|-------|----------------------------------------------------------------------------------------------------|
| 密碼    |       | Pulse Secure for 32-bit Windows<br>Pulse Secure for 64-bit Windows                                                    |
| 請選擇群組 | 教職員 ∨ | Pulse Secure for Mac OS X<br>Pulse Secure for 32-bit Centos RHEL                                                      |
|       | 登入    | Pulse Secure for 64-bit Centos RHEL<br>Pulse Secure for 32-bit Ubuntu Debian<br>Pulse Secure for 64-bit Ubuntu Debian |

(4) 安裝程式(以 Pulse Secure for 64-bit Windows 為例)

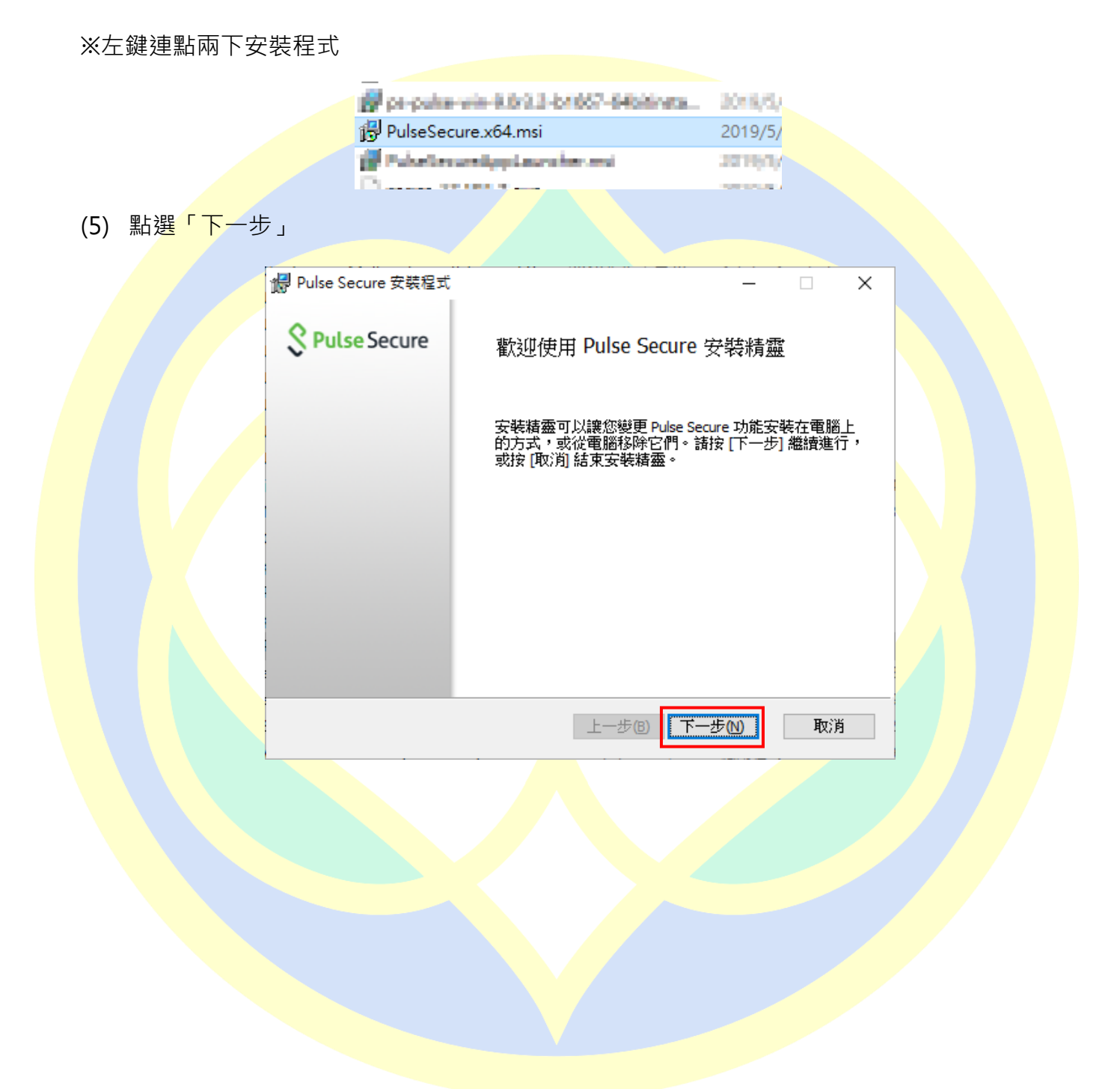

(6) 點選「安裝」

|            | 🕼 Pulse Secure 安裝程式                     | -                 |              |
|------------|-----------------------------------------|-------------------|--------------|
|            | 準備安裝 Pulse Secure                       | S Pu              | Ilse Secure  |
|            | 按一下 [安裝] 即可開始安裝。按一下<br>按一下 [取消] 可結束此精靈。 | [上一步] 可檢閱或變更您的任何3 | 安裝設定。        |
|            |                                         |                   |              |
|            |                                         |                   |              |
|            |                                         | 上一步個) ●安裝①        | 取消           |
| (7) 等待安裝過和 |                                         |                   |              |
| F          | Pulse Secure 安裝程式                       | -                 | ×            |
|            | 正在安裝 Pulse Secure                       | S                 | Pulse Secure |
|            | 安装程式精靈正在安裝 Pulse Secure                 | 春稍候。              |              |
| ;          | 状態: Copying new files                   |                   |              |
|            |                                         |                   |              |
|            |                                         |                   |              |
|            |                                         |                   |              |
|            |                                         |                   |              |
|            |                                         | 上一步围下一步围          | 取消           |

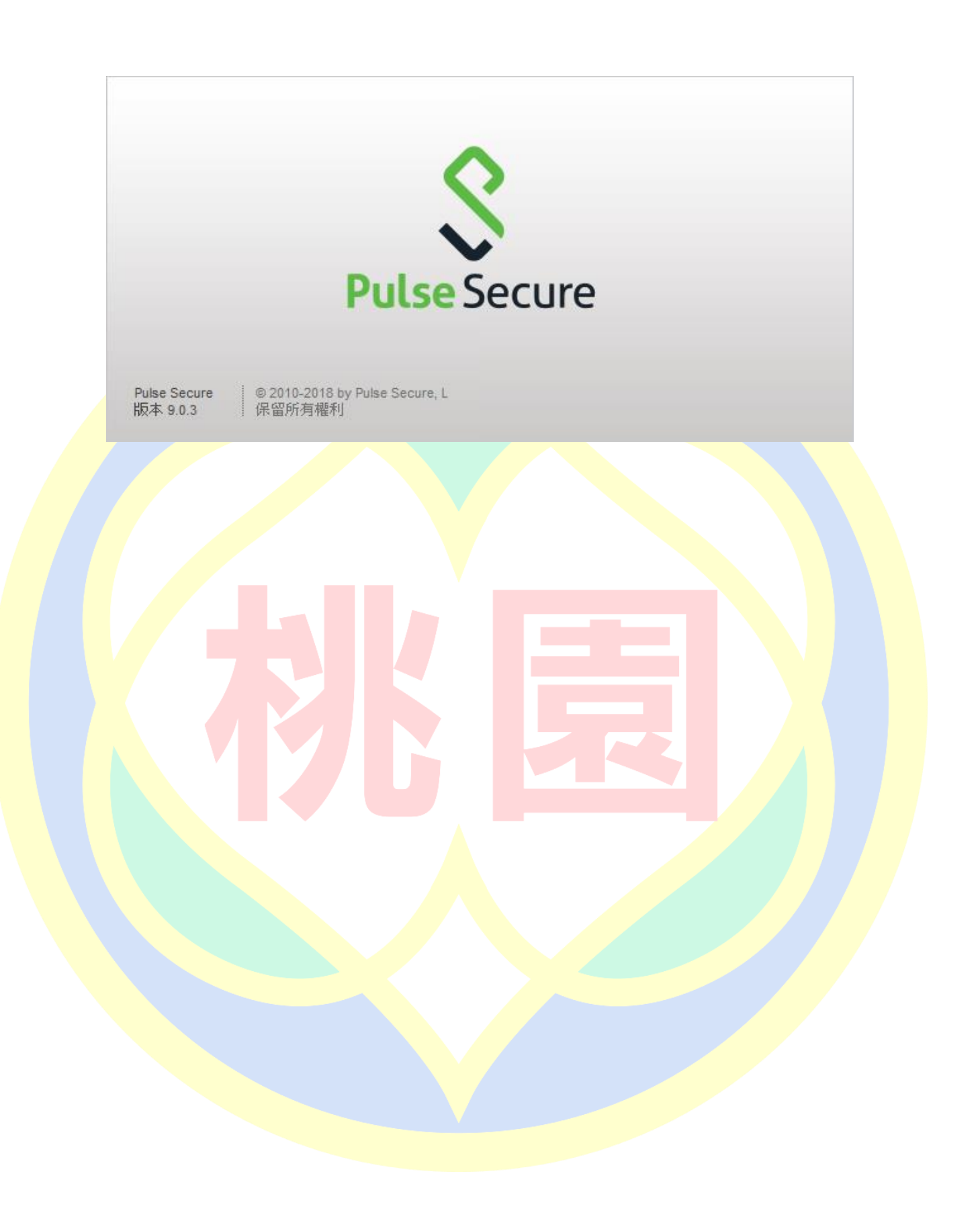

(8) 安裝完成後點選「完成」按鈕

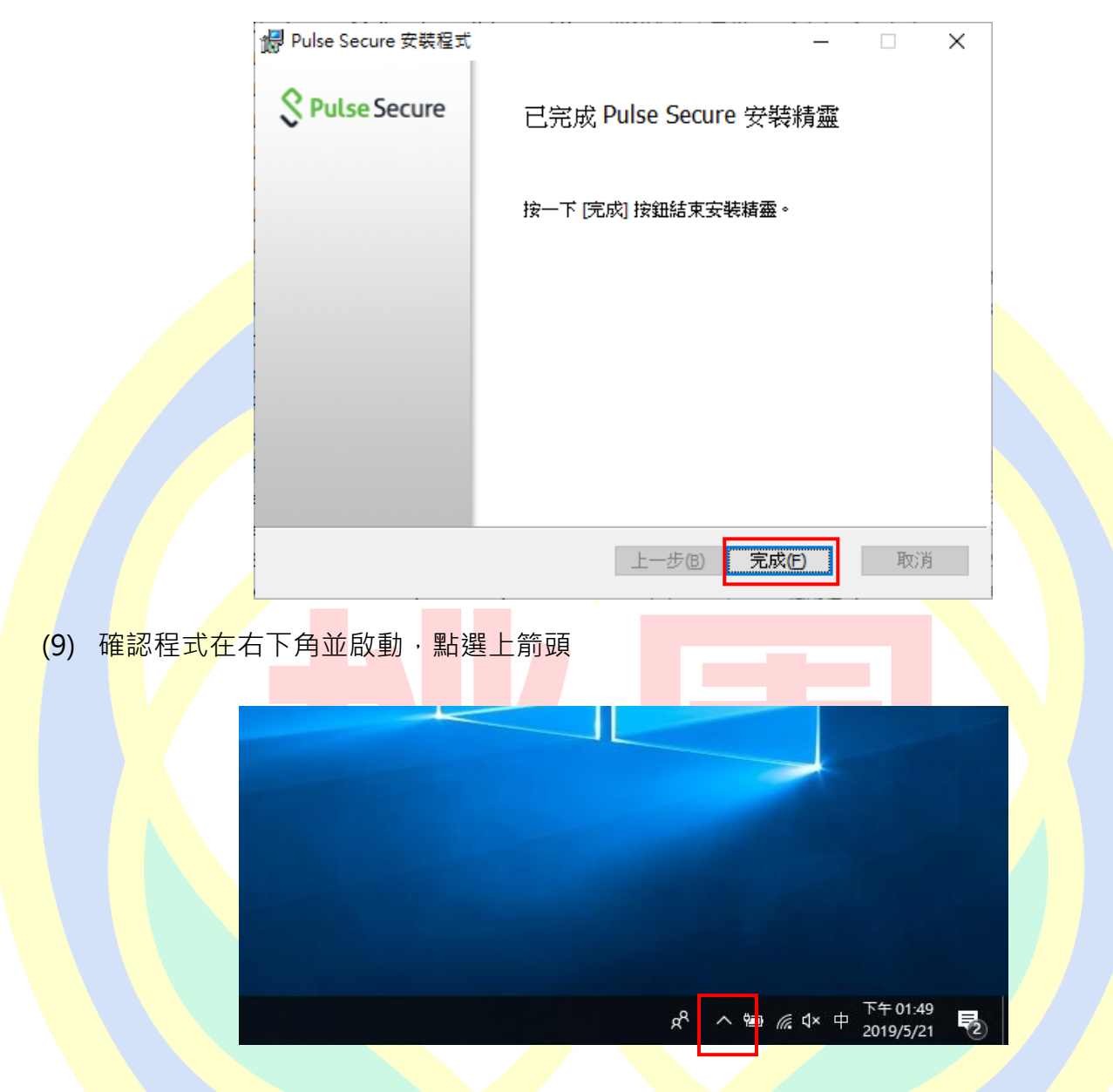

(10) 確認 Pusse Secure 客戶端程式啟動,如下圖所示:

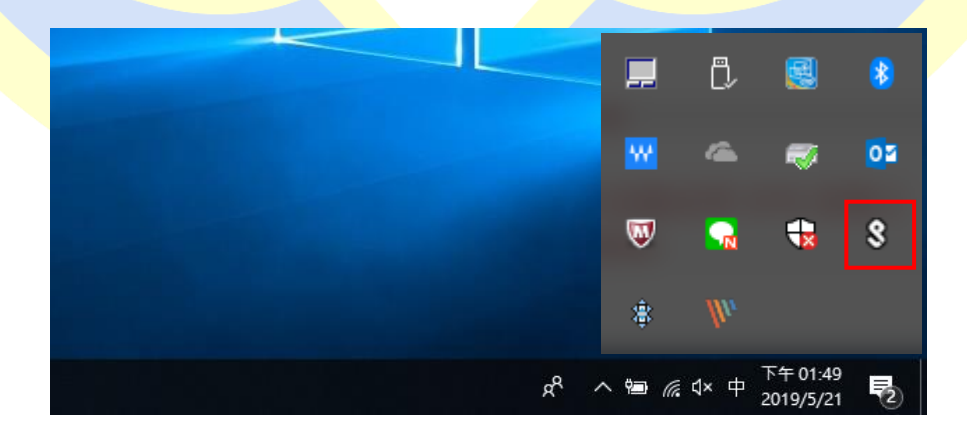

至此程式已安裝完成,請參考下一章節進行帳號相關設定。

### 三、 使用 PC/NB 連線 VPN (以 Windows10 為例)

(1) 在前一步驟完成程式安裝,並確認 Pulse Secure 客戶端程式已啟動,點選右下角並對

Pulse Secure 客戶端程式按右鍵,點選「開啟 Pulse Secure」

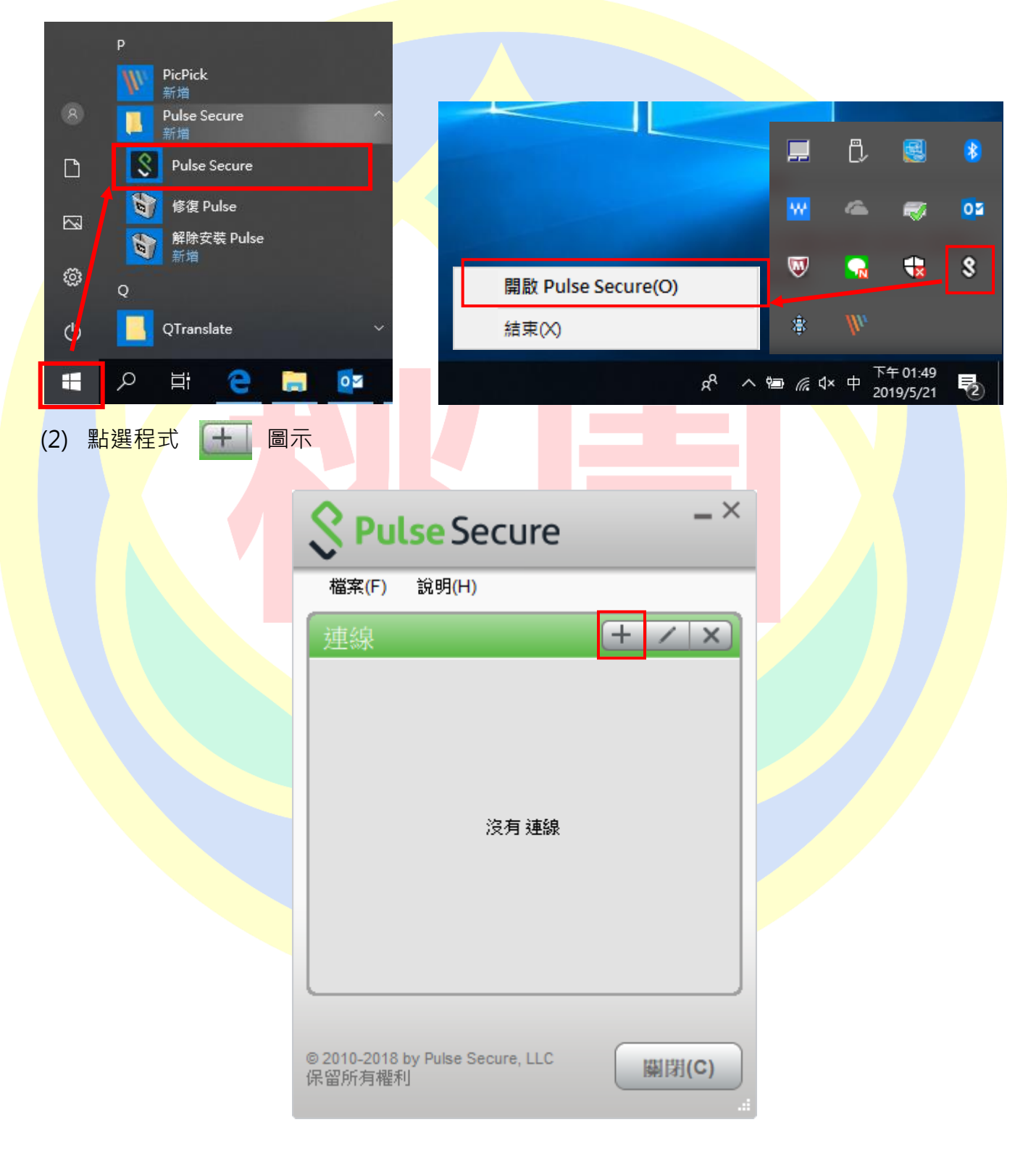

(3) 在對話框中輸入設定參數

類型: Policy Secure(UAC)或 Connect Secure(VPN) [保持預設]

#### 名稱:[**可以自行定義**]

#### 伺服器 URL: <u>https://vpn.tyc.edu.tw/</u>

| 新增連線                                    | ×                              |                          | 新增連線 ×                                       |
|-----------------------------------------|--------------------------------|--------------------------|----------------------------------------------|
| 類型(I):                                  |                                |                          | 類型(I):                                       |
| Policy Secure (UAC) 或 Connect Secure (V | PN) 🗸                          |                          | Policy Secure (UAC) 或 Connect Secure (VPN) V |
| 名稱():                                   |                                |                          | -名稱(Ш):                                      |
| 1                                       |                                |                          | TYC VPN                                      |
| 伺服器 URL <u>(</u> S):                    |                                | 7                        | 伺服器 URL <u>(</u> S):                         |
|                                         |                                |                          | https://vpn.tyc.edu.tw                       |
| 連線(C) 新增(A)                             | 取消(N)                          |                          | 連線(C) 新增(A) 取消(N)                            |
| 【完月<br>(4) 在上步新增完成後回到 <sup>3</sup>      | 成後如右圖所示<br>程式首頁·可以             | 床,按 <sup>−</sup><br>以看到) | 下「新增」完成此步驟】<br>前一步驟所新增的連線設定檔‧點選「連線」          |
|                                         |                                | _                        | - ×                                          |
|                                         | <b>V</b> Pulse S               | Secu                     | re                                           |
|                                         | 檔案(F) 說明(                      | H)                       |                                              |
|                                         | 連線<br>▶ TYC VPN<br>已中斷連線       |                          | + / ×<br>速線                                  |
|                                         |                                |                          |                                              |
|                                         |                                |                          |                                              |
|                                         |                                |                          |                                              |
|                                         | © 2010-2018 by Pulse<br>保留所有權利 | e Secure, L              | LLC 關閉(C)                                    |

(5) 第一次連線會出現下方圖示警示,點選「連線」

|           | Secure                                                                       |
|-----------|------------------------------------------------------------------------------|
|           | 連線至:TYC VPN                                                                  |
|           | 您正要驗證不受信任的伺服器。站台的安全性<br>認證出現問題:<br>認證 <u>鏈種不完整。</u><br>Pulse <b>應該整讀連線嗎?</b> |
|           | ☐ 儲存設定(S)                                                                    |
| (6) 選擇使用者 | <b>檢視(V) 連線(C) 取済(A)</b><br>身分完成後點選「連線」                                      |
|           | Secure                                                                       |
|           | 連線至:TYC VPN                                                                  |
|           | 2 進行下列選擇以完成連線。                                                               |
|           | 諸選取領域( <u>R</u> ):                                                           |
|           | 教職員       資訊組長       教育局管理員       教育局工程師       維護工程師                         |
|           | 儲存設定(S)                                                                      |
|           | 連線(C) 取消(A)                                                                  |

(7) 輸入使用者帳號(@前面的帳號)、密碼(電子郵件登入密碼),完成後按下「連線」

| 「「」」」」」       「」」」」」         「」」」」」       「」」」」」         「」」」」」       「」」」」         「」」」」」       「」」」」         「」」」」       「」」」」         「」」」」       「」」」」         「」」」」       「」」」」         「」」」」       「」」」」         「」」」」       「」」」         「」」」」       「」」」         「」」」」       「」」」         「」」」」       「」」」」         「」」」」       「」」」」         「」」」」       「」」」」         「」」」」       「」」」」         「」」」」       「」」」」         「」」」」       「」」」」         「」」」」       「」」」」         「」」」       「」」」         「」」」       「」」」         「」」」       「」」」         「」」」       「」」」         「」」」       「」」」」         「」」」       「」」」」         「」」」       「」」」」         「」」」       「」」」」         「」」」       「」」」」         「」」」       「」」」」         「」」」       「」」」」         「」」」       「」」」         「」」」       「」」」         「」」」       「」」」         「」」」       「」」」         「」」」                                                                                                    | Secure                                                                                  | <b>Secure</b>      |
|----------------------------------------------------------------------------------------------------|-----------------------------------------------------------------------------------------|--------------------|
|                                                                                                    | 連線至: TYC VPN                                                                            | 連線至:TYC VPN        |
| (書書報報():                                                                                                    | 提供下列驗證資料以完成連線。                                                                          | 建供下列驗證資料以完成連線。     |
| 密eee:       Seee:         ● 確認知道()       Wa(C)       Wa(A)         使(C)       Wa(A)       Wa(C)       Wa(A)    (3) 建線中・下圖為程式連線畫面                                                                                                    | 使用者名稱( <u>U</u> ):                                                                      | 使用者名稱(U):<br>dppsd |
| write()<br>write()<br>w | 密碼( <u>P</u> ):                                                                         | 密碼(₽):             |
| <complex-block></complex-block>                                                                                                    | 儲存設定(S)                                                                                 | 储存設定(S)            |
| (3) 建線中·下圖為程式連線畫面                                                                                                    | 連線(C) 取済(A)                                                                             | 連線(C) 取消(A)        |
| [顯閉(L)                                                                                                    | 文字 Pulse Secure<br>建線至: TYC VPN<br>・ 正在保護連線安全…<br>佐田者名稱(し):<br>体明者名稱(し):<br>「 の な の の に | . 取消(N)            |
|                                                                                                    |                                                                                         | [顯閉(L)             |
|                                                                                                    |                                                                                         |                    |

(9) 登入成功後即如下圖所示,設定檔會出現

| _ 並顯不「已連線」則完成 VPN 連約 | 家 |
|----------------------|---|

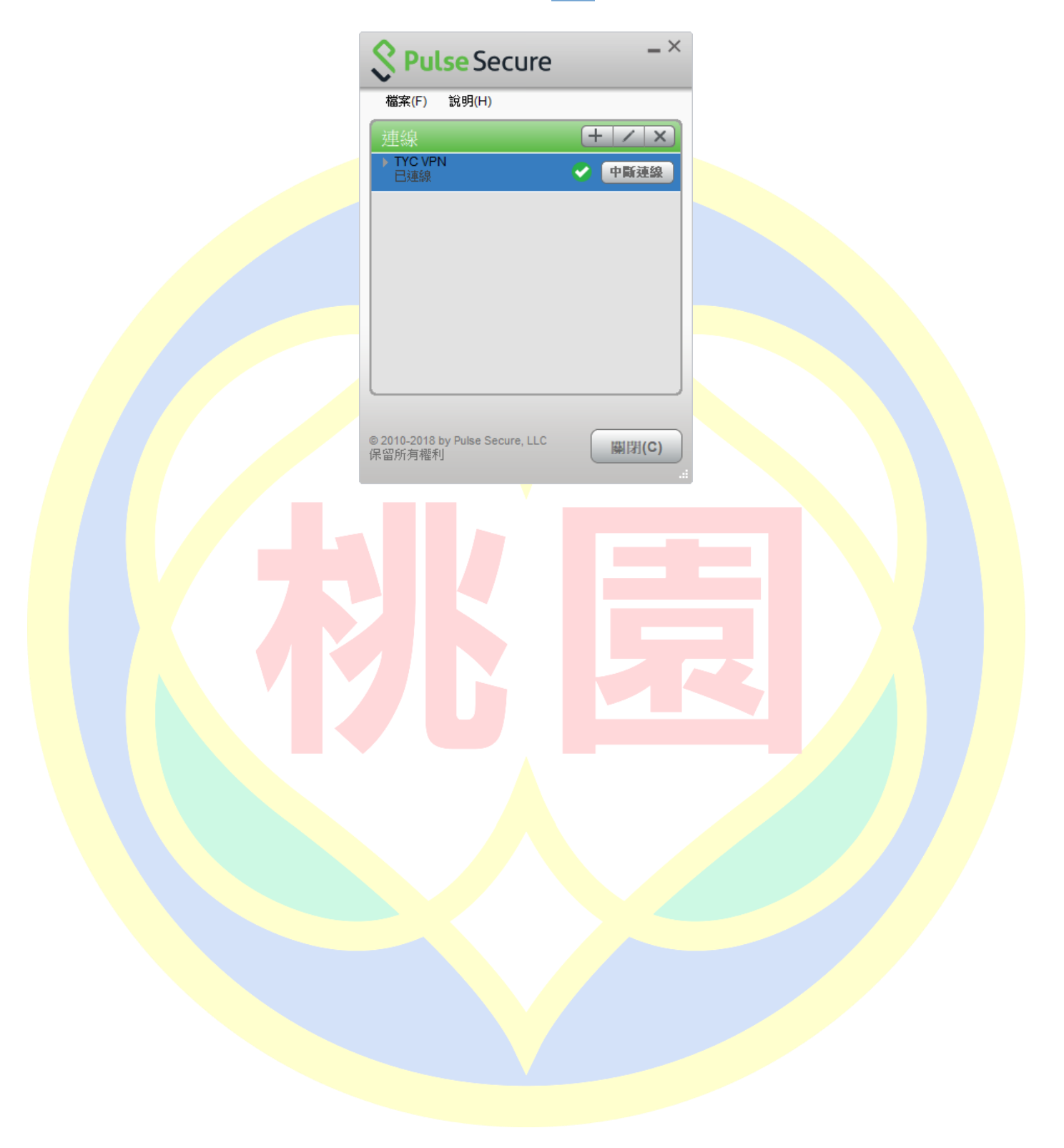

## 四、 使用 WEB 登入 VPN

(1) 在 PC/NB 上開啟 Internet Explorer · 並輸入桃園市政府教育局 VPN 系統網址後會自動導

向;桃園市政府教育局 VPN 系統網址 https://vpn.tyc.edu.tw/

|     | $\leftarrow$  | $\rightarrow$                           | Ö         | ŵ                      | A https://vp                  | /vpn.tyc.edu.tw/dana-na/auth/url_5034CKy5VmGwYy1H/welcome.cgi                                                                                                    |
|-----|---------------|-----------------------------------------|-----------|------------------------|-------------------------------|----------------------------------------------------------------------------------------------------|
|     | (             | 桃園                                      | 桃。        | 。<br>園市 i hepartment o | 政府教育原<br>of Eduation, Taoyuan | 了局<br>uan                                                                                                    |
|     | _             | 歡迎                                      | 使用相       | 兆園市武                   | 政府教育局Ⅴ                        | VPN系統                                                                                                    |
|     |               | 帳號<br>密碼<br>躊躇撢                         | 群组        | 教職員           登入       | ~                             | 下載VPN使用者安裝程式請點選<br>Pulse Secure for 32-bit Windows<br>Pulse Secure for 64-bit Windows<br>Pulse Secure for Mac OS X<br>Pulse Secure for 32-bit Centos RHEL<br>Pulse Secure for 64-bit Centos RHEL<br>Pulse Secure for 32-bit Ubuntu Debian<br>Pulse Secure for 64-bit Ubuntu Debian |
| (2) | 在網            | ਗ਼ਗ਼ <mark>ਗ਼</mark><br>ਗ਼<br>ੑੑੑੑੑੑੑੑੑ | 入使月       | 用者帳                    | 唬(@前面的呐                       | 的帳號)、密碼(電子郵件登入密碼) · 確認所屬群組 · 按下                                                                                                    |
| 帳密請 | 號<br>碼<br>選擇君 | _<br>[<br>]                             | 教職員<br>登入 |                        |                               | 帳號@ms.tyc.edu.tw<br>系統密碼                                                                                                    |
|     |               |                                         |           |                        |                               |                                                                                                    |

#### (3) 登入後如下圖畫面所示:

| $\leftarrow$ $\rightarrow$ O $$ https://vpn.tyc.edu.tw/dana/home/index.cgi                         |                                               | k                                             |
|----------------------------------------------------------------------------------------------------|-----------------------------------------------|-----------------------------------------------|
| Pulse Secure                                                                                       | Logged-in as:<br>tycadmintest<br>首頁 喜好設定      | <ul> <li>②</li> <li>記明</li> <li>登出</li> </ul> |
| Welcome to the Pulse Connect Secure, tycadmintest.                                                 |                                               | -                                             |
| IDF編慶用程式工作階段     IDF編                                                                              |                                               | Ð                                             |
| ♥ Pulse 開始 ■ Telnet                                                                                |                                               |                                               |
|                                                                                                    |                                               | <u>ل</u> با                                   |
| (4) 點選「開始」                                                                                         |                                               |                                               |
| 用戶端雇用程式工作階段                                                                                        |                                               |                                               |
| S Pulse                                                                                            | 開始                                            |                                               |
|                                                                                                    |                                               |                                               |
| <mark>※如在前面</mark> 步驟中未安裝過 Pulse Secure 客戶端程式,須執 <sup>2</sup>                                      | 行 <mark>下載</mark> 安裝後才可繼續操作。                  | ,                                             |
|                                                                                                    |                                               |                                               |
| (5) 下載安裝程式(如前面「二、連線前準備」已安裝過,請I                                                                     | 直接跳至下方第 9 項 <mark>次)</mark> 。                 |                                               |
|                                                                                                    |                                               |                                               |
| ← → Ů ⋒ A https://vpn.tyc.edu.tw/dana/home/psalwait.cgi?app=pulse&b=%2Fdana%2Fhome%2Findex.cgi&c=% | 62Fdana%2Fnc%2Fncrun.cgi%3Flaunch_nc%3D 🛄 🛧 🕇 | ¢ & & ·                                       |
| S Pulse Secure                                                                                     |                                               |                                               |
|                                                                                                    |                                               |                                               |
| 正在搜尋應用程式啟動程                                                                                        | 註                                             |                                               |
|                                                                                                    |                                               |                                               |
| 54                                                                                                 |                                               |                                               |
| 如果您知道尚未安裝應用程式啟動程式,請略過等候要                                                                           | 要求並立即下載                                       |                                               |
| 下載                                                                                                 |                                               |                                               |
| 如果您不想错误进行,请按一下 <u>产启</u> 线因。                                                                       |                                               |                                               |
| (6) 安裝步驟請參考前面 「 <b>二、連線前準備」</b> 進行安裝·安達                                                            | 裝步 <mark>驟將</mark> 不再重複說明                     |                                               |

(7) 安裝完成點選下方 「請按一下此處返回」,返回首頁

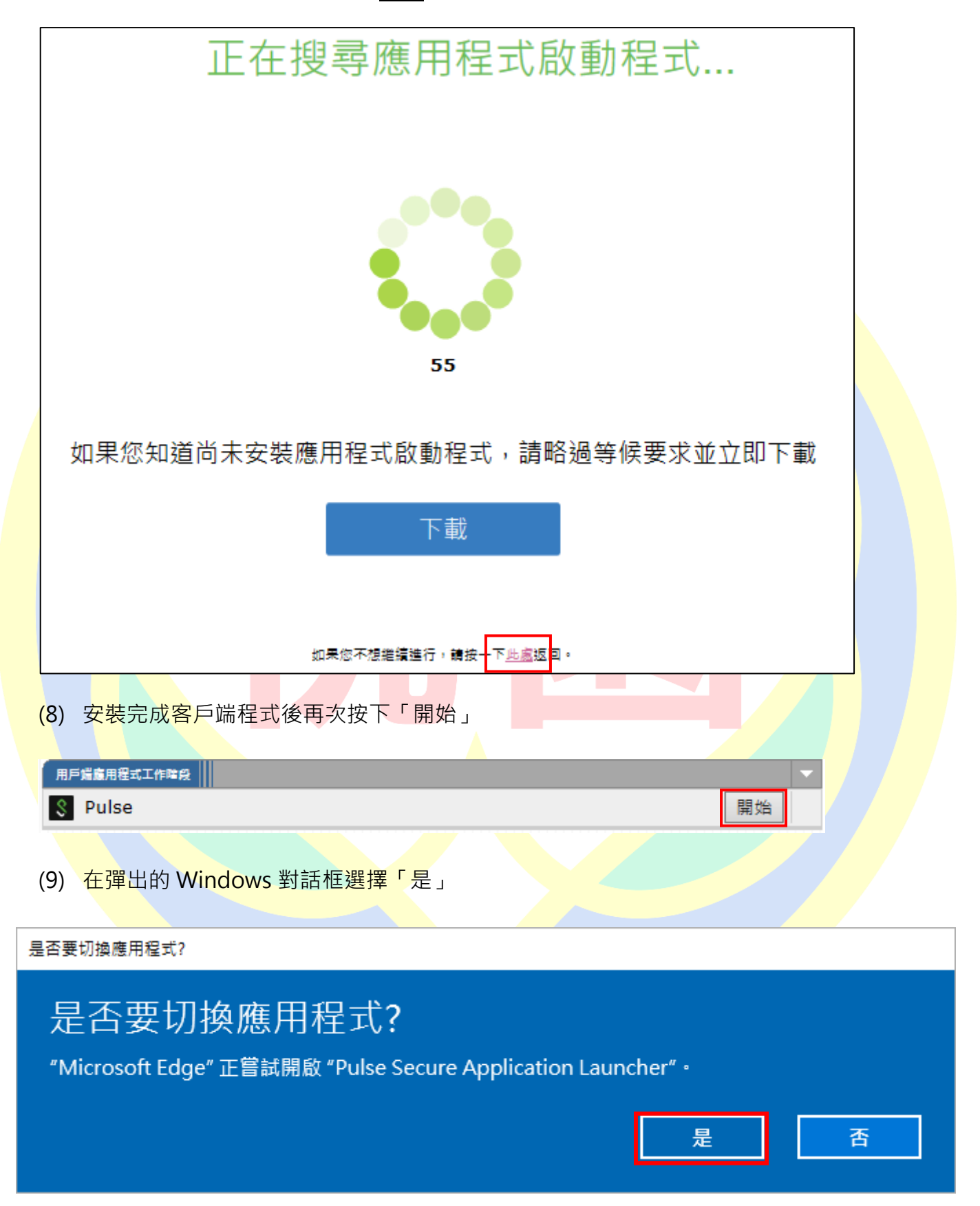

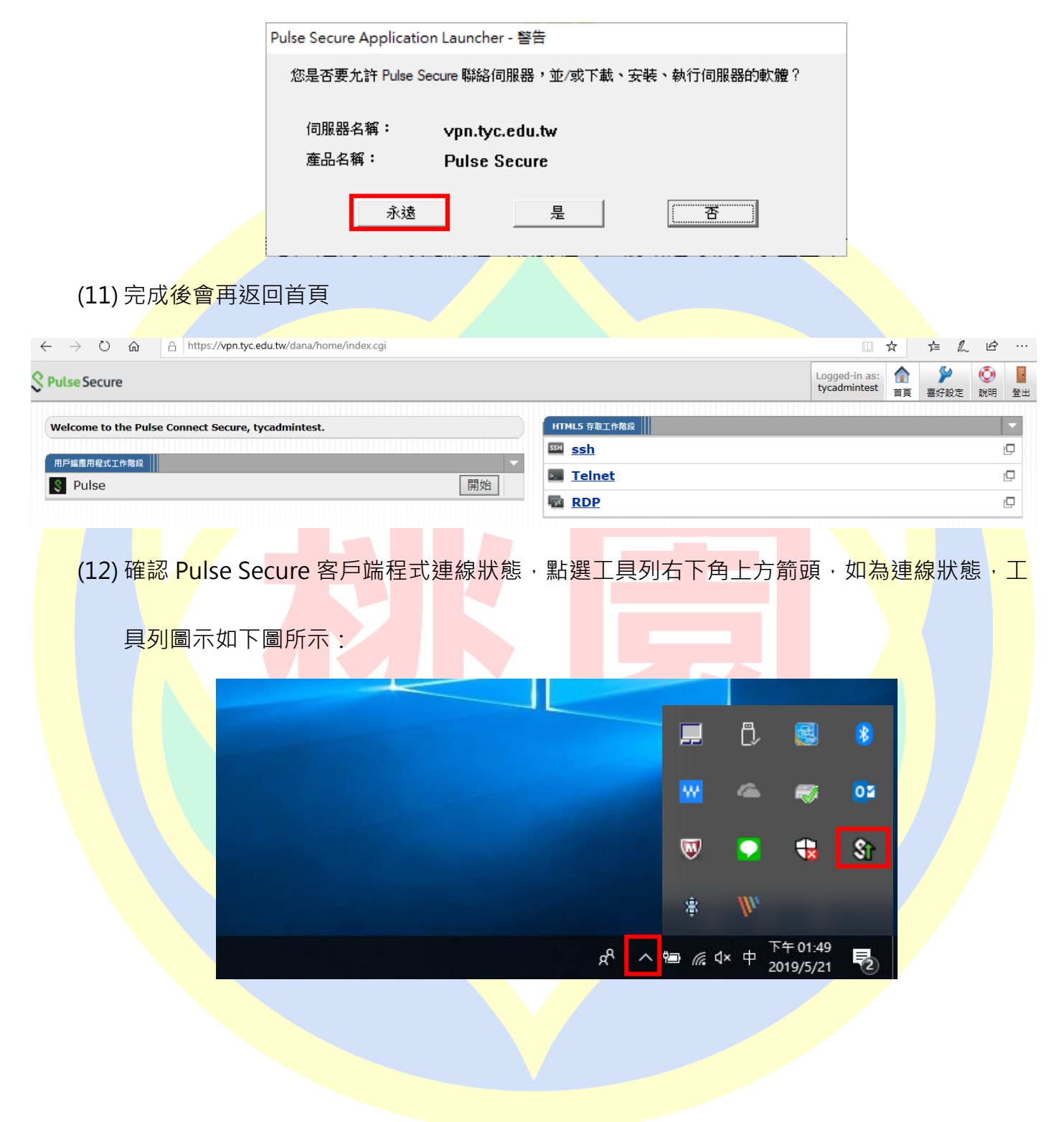

#### (10) Pulse Secure Application Launcher 對話框,請選擇「永遠」

(13) 對圖示連點兩下開啟程式首頁確認狀態,設定檔會出現

並顯示「已連線」, 至此則

**~** 

完成連接 VPN

| ♀ Pulse Secure 檔案(F) 說明(H) 建線 ▶ TYC VPN 已連線 | _ ×<br>(+ / ×)<br>マ 中断速線 |  |
|---------------------------------------------|--------------------------|--|
| © 2010-2018 by Pulse Secure, LLC<br>保留所有權利  | 顯閉(C)<br>.::             |  |
|                                             |                          |  |

## 五、 手機登入 VPN(for iPhone、Android)

(1) 到 App Store 或是 Google Play 下載 Pulse Secure 並安裝

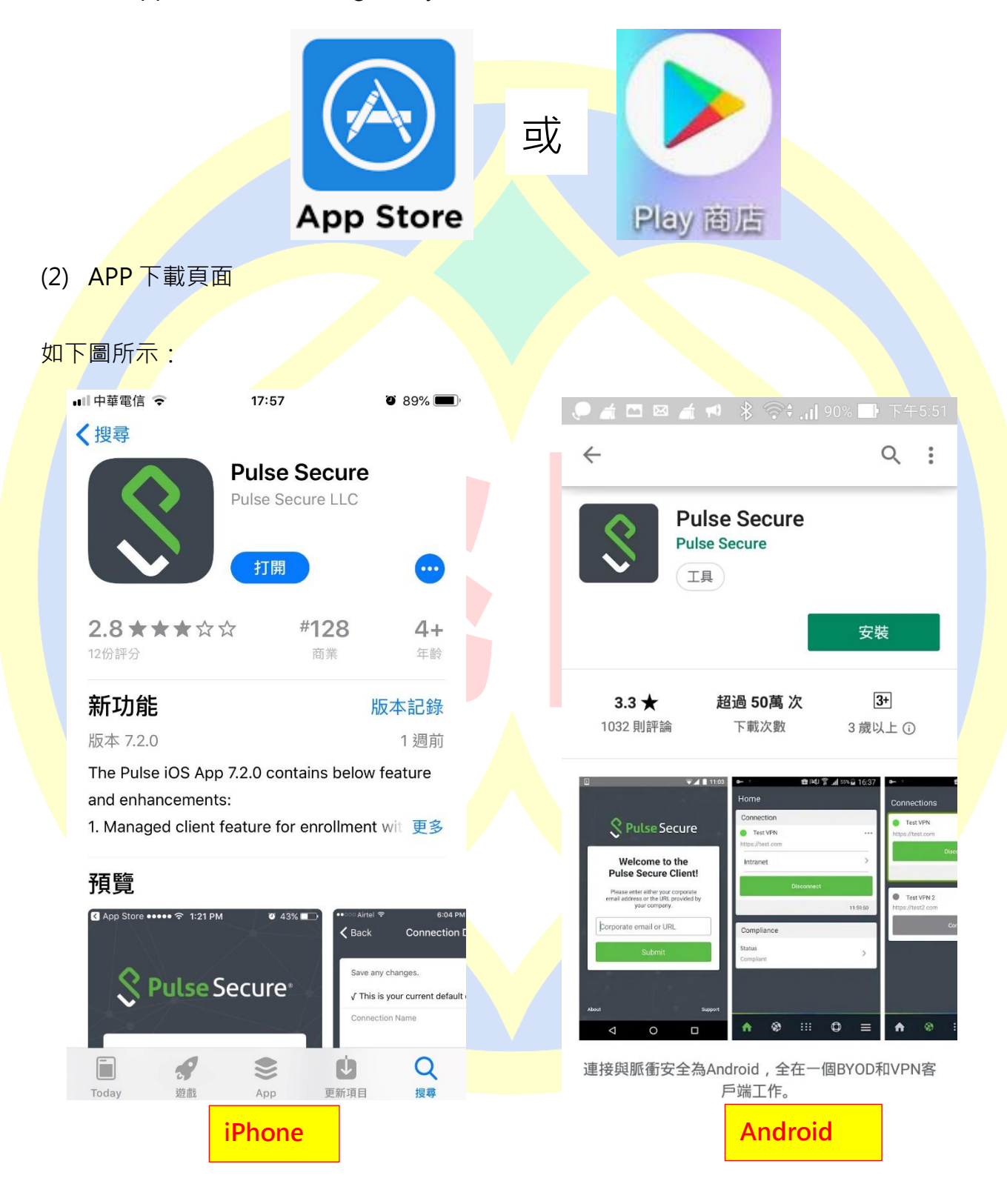

#### (3) iPhone 登入 VPN

1. 開啟 Pulse Secure · 於首頁輸入桃園市政府教育局 VPN 系統網址

| App Store III  18:11 88% IN 18:11 88% IN 18:11 88% IN 18:11 | ▲ App Store III 令 18:13 ② 88% ■ 取消                        |
|-------------------------------------------------------------|-----------------------------------------------------------|
| 歡迎使用 Pulse Secure<br>用戶端                                    | <b>Secure</b>                                             |
| 請輸入您的公司電子郵件地址或您公司提供<br>的 URL。<br>公司電子郵件或 URL                | 歡迎使用 Pulse Secure<br>用戶端<br>請輸入您的公司電子郵件地址或您公司提供<br>的 URL。 |
| 提交                                                          | https://vpn.tyc.edu.tw                                    |
| 輸入桃園市政府教育局 VPN 系統<br>網址 <u>https://vpn.tyc.edu.tw/</u>      | 提交                                                        |
| 關於 加入會議 支援                                                  | 關於 加入會議 支援                                                |

https://vpn.tyc.edu.tw/

#### 2. 輸入連線名稱(自定義名稱)、帳號,完成後按下儲存

| 🕻 App Store 💵 🗢 18:13 🛛 🖉 88% 🗖                                                                                                    | D, | < App Store 💵 🗟                                                                                                    | 18:15                      | ۵ 88% 🔲 |
|----------------------------------------------------------------------------------------------------|----|----------------------------------------------------------------------------------------------------|----------------------------|---------|
| <b>く</b> 返回 新增連線                                                                                                    |    | く返回                                                                                                    | 新增連線                       |         |
| <ul> <li>儲存所有變更。</li> <li>This will be your default connection</li> <li>連線名稱 選擇性 </li> <li>URL https://vpn.tyc.edu.tw </li> <li>使用者名稱 選擇性  整</li></ul> | 1. | 儲存所有變更<br>~ This will b<br>連線名稱<br>TYC VPN<br>URL<br>https://vpn.<br>使用者名稱<br>dppsd<br>驗證<br>密碼<br>範圍<br>選擇性<br>角色<br>選擇性 | °<br>e your default conner | ction   |
| 儲存                                                                                                    | 3. |                                                                                                    | 儲存                         |         |
|                                                                                                    |    |                                                                                                    |                            |         |

3. iPhone 在儲存時會提示將在 iPhone 新增 VPN 設定檔(路徑:設定->一般->VPN),

點選「Allow」

| 3 App Sto<br>く返回             | ore ∎II 夺 18:15                                                                                                    | 3% 🔲) |
|------------------------------|----------------------------------------------------------------------------------------------------|-------|
| 儲存戶<br>~ Th                  | 所有變更。<br>nis will be your default connection                                                                                                    |       |
| 連線<br>TYC                    | 名稱<br>CVPN                                                                                                    |       |
| URL<br>htt<br>使斥<br>dp<br>驗註 | <b>"Pulse Secure" Would Like to</b><br><b>Add VPN Configurations</b><br>All network activity on this iPhone may<br>be filtered or monitored when using<br>VPN. |       |
| 密 (<br>範圍<br>選擇              | Allow Don't Allow                                                                                                    | >     |
| 角色選擇                         | 副性                                                                                                    |       |
|                              | 儲存                                                                                                    |       |

4. 回至首頁·點選「連線」

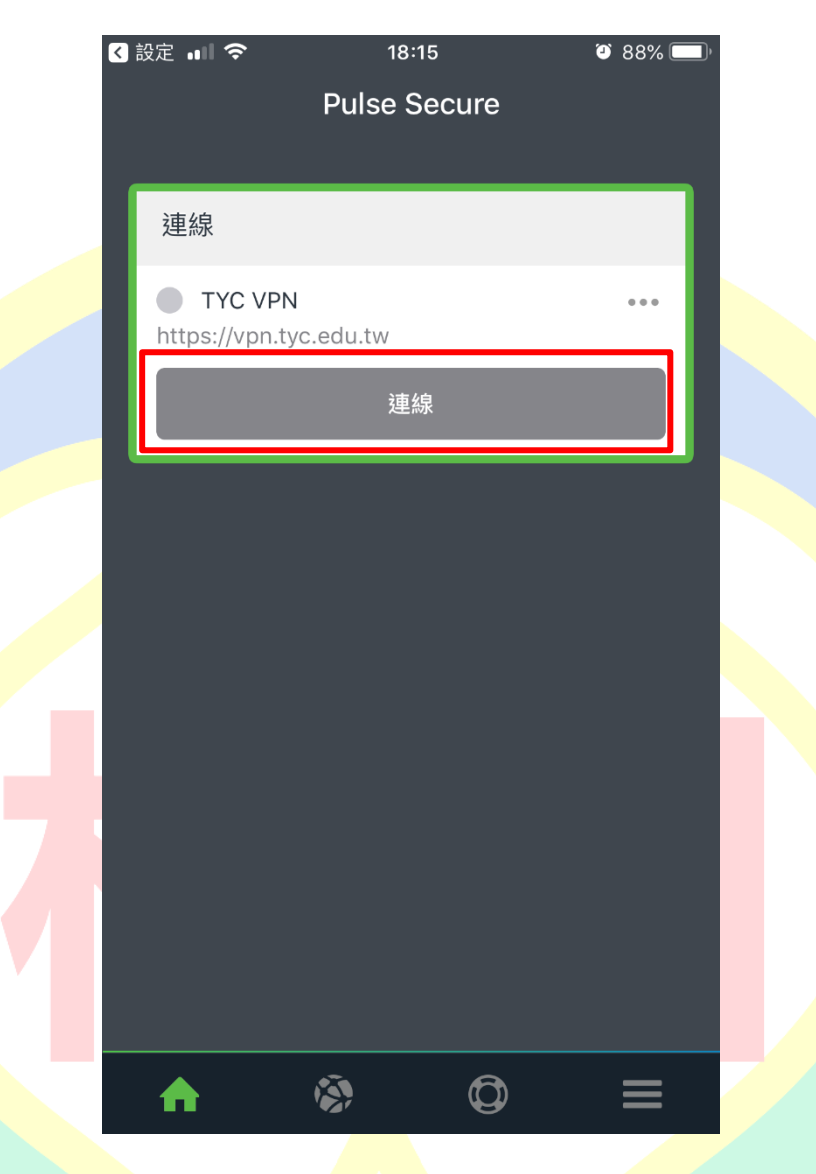

5. 在詢問認證對話框按下「接受」

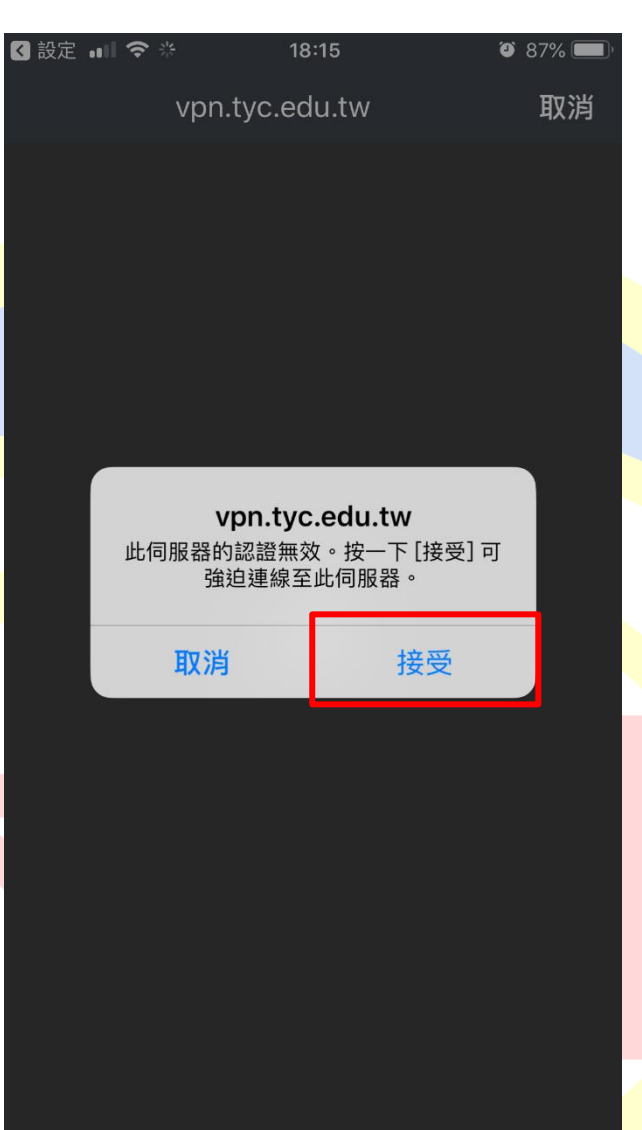

#### 6. 輸入密碼並選擇登入身分·完成後按下登入

|   | < 設定 💵 🗢                                                                                                    | 18:16                                                                                                    | • 87% 💷   |
|---|----------------------------------------------------------------------------------------------------|----------------------------------------------------------------------------------------------------|-----------|
|   |                                                                                                    | vpn.tyc.edu.tw                                                                                                    | 取消        |
|   | 桃園                                                                                                    | 桃園市政府教育<br>Department of Eduation, Taoy                                                                                                    | 同<br>nuan |
|   | 歡迎                                                                                                    | 型使用桃園市政府教<br>VPN系統                                                                                                    | 育局        |
|   | 下載VPN<br><u>Pulse Se</u><br><u>Pulse Se</u><br><u>Pulse Se</u><br><u>Pulse Se</u><br><u>Pulse Se</u><br><u>Pulse Se</u><br><u>Pulse Se</u> | 使用者安裝程式請點選<br><u>cure for 32-bit Windows</u><br><u>cure for 64-bit Windows</u><br><u>cure for Mac OS X</u><br><u>cure for 32-bit Centos_RHEL</u><br><u>cure for 64-bit Centos_RHEL</u><br><u>cure for 32-bit Ubuntu_Debian</u><br><u>cure for 64-bit Ubuntu_Debian</u> |           |
| 7 | dppsd                                                                                                    | l                                                                                                    |           |
|   | 1.                                                                                                    | •                                                                                                    |           |
|   | 2.<br>教職員                                                                                                    | l                                                                                                    |           |
|   | 3.                                                                                                    | 登入                                                                                                    |           |
|   |                                                                                                    |                                                                                                    |           |
|   |                                                                                                    |                                                                                                    |           |

7. 如有所屬身分有雙重認證請切換至 Google Authenticator · 記下驗證碼後再切回

Pulse Secure APP 完成輸入,若無請跳過此步驟

| 連線<br>Pulse Conn     | ect Secur                  | e - 其他謡                | 明頁面   |  |
|----------------------|----------------------------|------------------------|-------|--|
| (桃園) 村               | 化園市政府<br>Department of Edu | 守教育局<br>ation, Taoyuan |       |  |
| 歡迎使用桃園               | 而政府教育                      | f局VPN系統                | 充     |  |
| 在您的裝置上開啟<br>及驗證您的身份。 | 雙重要素驗證應別                   | <b>用程式,以檢視</b> :       | 您的驗證碼 |  |
| 如果您目前無法存<br>碼。       | 取裝置,請使用約                   | 先前儲存的其中                | 一個備份  |  |
| 驗證碼:                 |                            | 符記:                    |       |  |
|                      | 登入                         |                        |       |  |
|                      |                            |                        |       |  |
|                      |                            |                        |       |  |
|                      |                            |                        |       |  |
|                      |                            |                        |       |  |
|                      |                            |                        |       |  |

8. 完成後可看到設定檔為綠燈以及剩餘連線時間

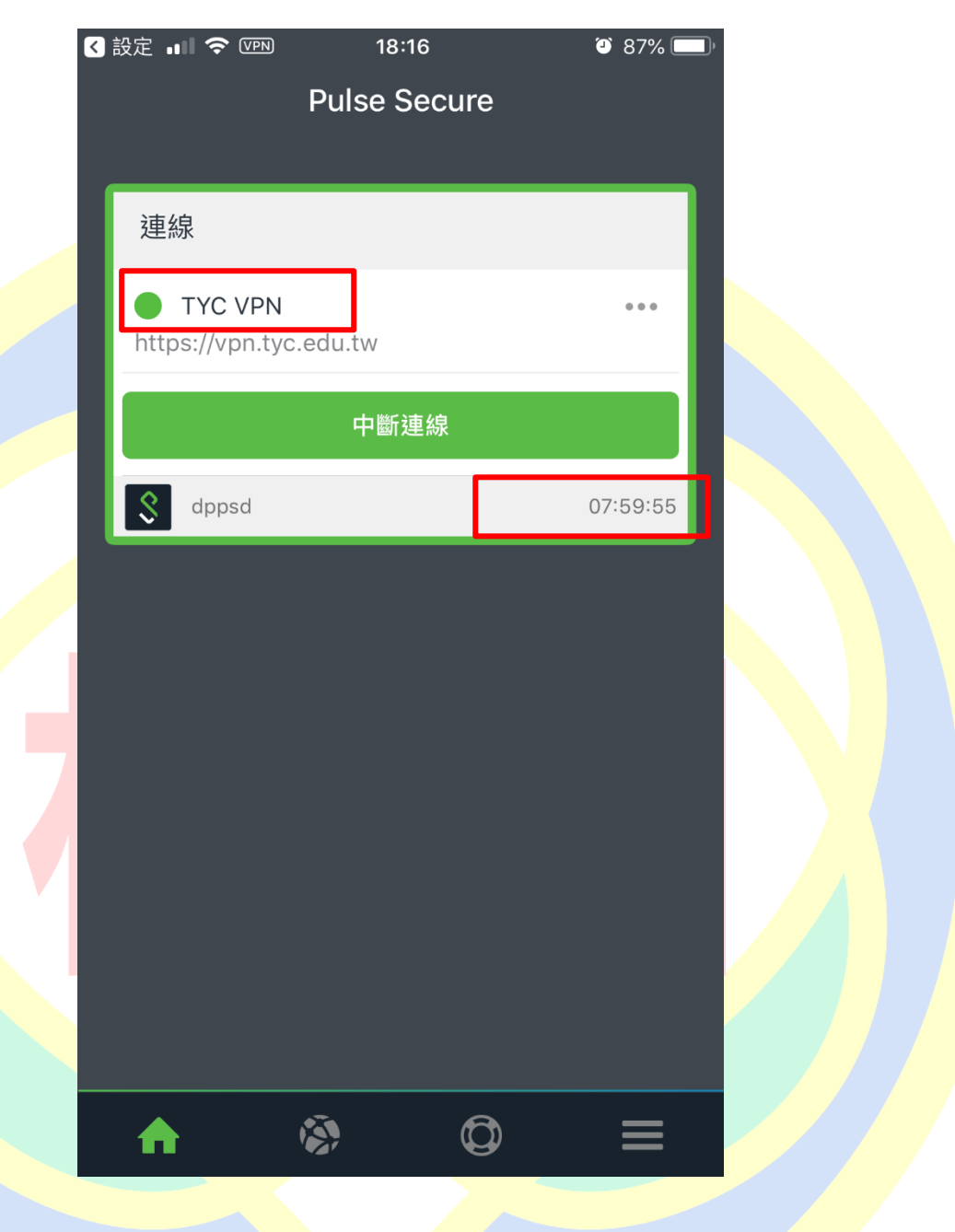

#### (4) Android 登入 VPN

1. 開啟 Pulse Secure · 於首頁輸入桃園市政府教育局 VPN 系統網址

| App Store 💵 🗢 18:11                                | ۵ 88% 💷                | 🔇 App Store 💵 🤇    | <b>?</b> 18:13     | ۵ 88% 💷        |
|----------------------------------------------------|------------------------|--------------------|--------------------|----------------|
| <b>S</b> Pulse Secure                              | <b>9</b> °             |                    |                    | 取消             |
| 歡迎使用 Pulse Secu<br>用戶端                             | re                     | \$                 | Pulse Sec          | Jre®           |
| 請輸入您的公司電子郵件地址或您公司<br>的 URL。                        | 司提供                    | <b>歡迎</b><br>請輸入您的 | 使用 Pulse Se<br>用戶端 | ecure<br>恋公司提供 |
| 公司電子郵件或 URL<br>提交                                  |                        | https://vp         | by URL ∘           |                |
| 輸入桃園市政府教育局 VPN<br>網址 <u>https://vpn.tyc.edu.tw</u> | <u>系統</u><br><u>v∕</u> |                    | 提交                 |                |
| 關於加入會議                                             | 支援                     | 關於                 | 加入會議               | 支援             |

https://vpn.tyc.edu.tw/

2. 輸入連線名稱(自定義名稱)、帳號,完成後按下儲存

| l l | 🖻 🗖 煮 🔹 🕈 🛜 🕯Il 960            | % 🛃 下午6:20        |
|-----|--------------------------------|-------------------|
|     | ← 新增連線                         |                   |
|     | 設成我的預設連線。                      | •                 |
| 1.  | 連線名稱<br>https://vpn.tyc.edu.tw | 自定義名稱(Ex:TYC VPN) |
|     | URL<br>https://vpn.tyc.edu.tw  |                   |
| 2.  | 使用者名稱<br>dppsd                 | 輸入使用者帳號(@前面的帳號)   |
|     | 驗證類型<br><b>密碼</b>              | >                 |
|     | <b>範圍</b><br>選填                |                   |
|     | 角色<br>選填 3.                    |                   |
|     | 取消新                            | 5增                |
|     |                                |                   |

#### 3. 回至首頁,點選「連線」

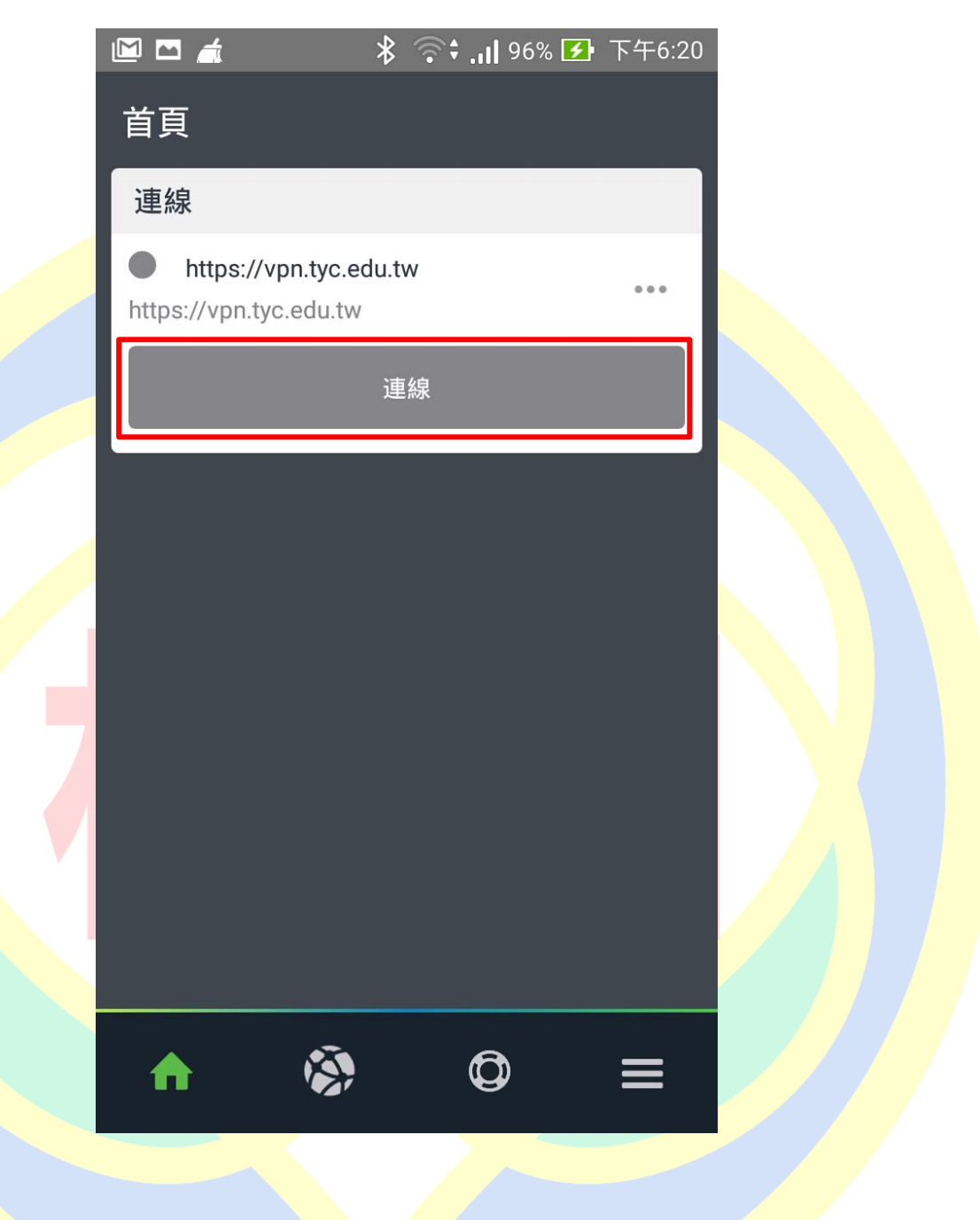

4. 在詢問認證對話框按下「接受」

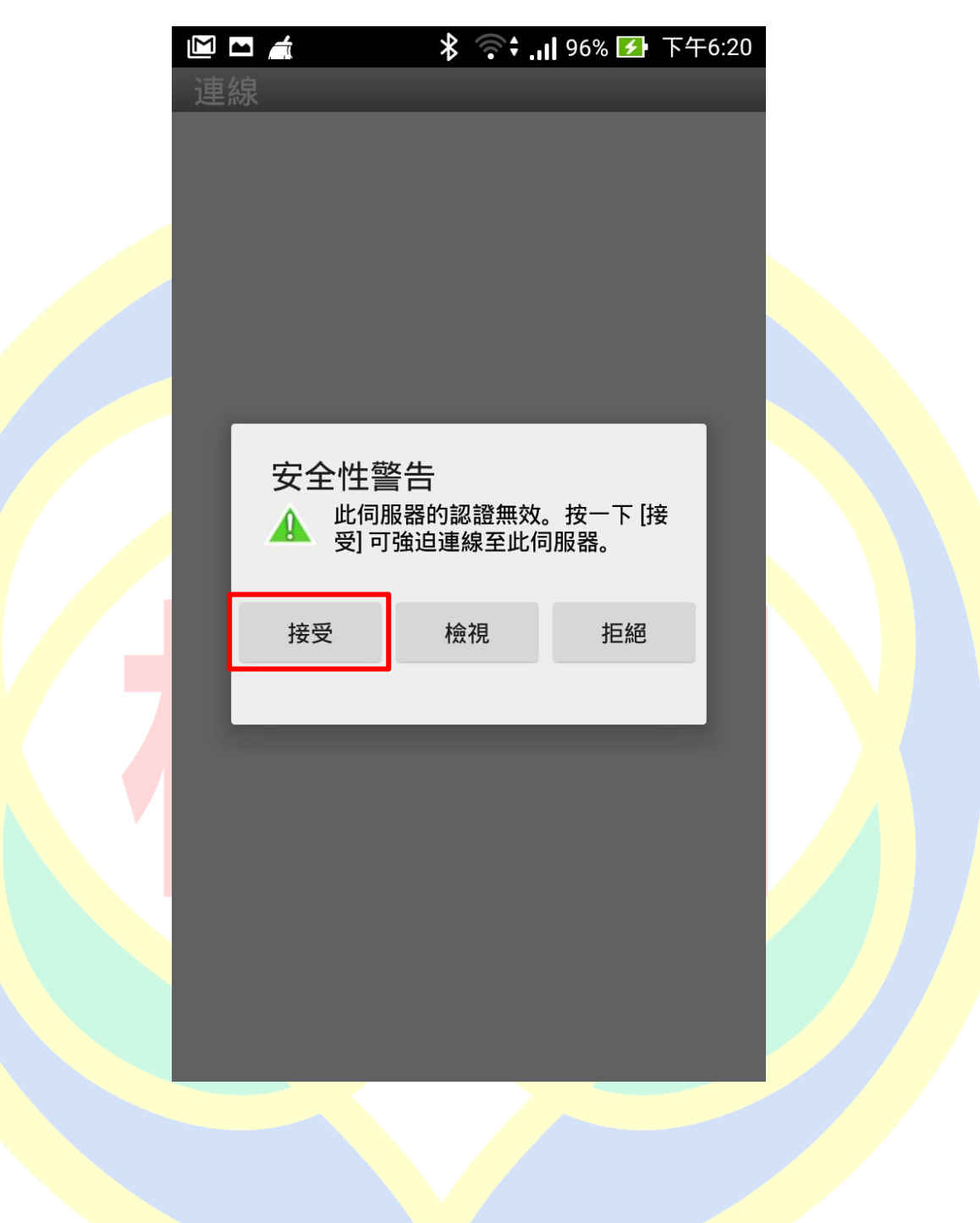

5. 輸入密碼並選擇登入身分,完成後按下登入

|                                                                                            | ⊁ 🕕 💎 .H 96% 🗹                                                                                                    | 下午6:20 |
|--------------------------------------------------------------------------------------------|----------------------------------------------------------------------------------------------------|--------|
| 連線                                                                                         | 桃園市政府教育局<br>Department of Eduation, Taoyuan                                                                                                    | ∃      |
| 歡迎(                                                                                        | 吏用桃園市政府教育<br>VPN系統                                                                                                    | 局      |
| 下載VPN使<br>Pulse Sect<br>Pulse Sect<br>Pulse Sect<br>Pulse Sect<br>Pulse Sect<br>Pulse Sect | 时者安裝程式請點選<br><u>ire for 32-bit Windows</u><br>i <u>re for 64-bit Windows</u><br>i <u>re for Mac OS X</u><br>i <u>re for 32-bit Centos_RHEL</u><br>i <u>re for 64-bit Centos_RHEL</u><br>i <u>re for 32-bit Ubuntu_Debian</u><br>i <u>re for 64-bit Ubuntu_Debian</u> |        |
| dppsd                                                                                      |                                                                                                    |        |
| L. 密碼                                                                                      |                                                                                                    |        |
| 2. 教職員                                                                                     |                                                                                                    |        |
| 3.                                                                                         | 登入                                                                                                    |        |
|                                                                                            |                                                                                                    |        |

6. 授權 APP 連線 VPN · 按下「確認」

| 連線要求                                                 |                                       |
|------------------------------------------------------|---------------------------------------|
| Pulse Secure 要求語<br>允許此要求即開放語<br>量。除非您信任該發<br>意接受要求。 | 设定 VPN 連線 ,<br>该來源監控網路流<br>來源 , 否則請勿任 |
| VPN 啟用時,畫面                                           | 頂端會顯示 🗣。                              |
| 取消                                                   | 確定                                    |
|                                                      |                                       |
|                                                      |                                       |
|                                                      |                                       |

7. 如有所屬身分有雙重認證請切換至 Google Authenticator · 記下驗證碼後再切回

Pulse Secure APP 完成輸入,若無請跳過此步驟

| - 1 | 連線                        |                               |      |  |
|-----|---------------------------|-------------------------------|------|--|
|     | Pulse Connect Se          | ecure - 其他證                   | 明頁面  |  |
|     | w園市<br>Department         | 政府教育局<br>of Eduation, Taoyuan |      |  |
|     | 歡迎使用桃園市政府                 | F教育局VPN系統                     |      |  |
|     | 在您的裝置上開啟雙重要素調<br>及驗證您的身份。 | <b>盒證應用程式,以檢視</b> 炮           | 的驗證碼 |  |
|     | 如果您目前無法存取裝置,<br>碼。        | <b>青使用先前儲存的其中</b> −           | 個備份  |  |
|     | 驗證碼:                      | 符記:                           |      |  |
|     | 3                         | 登入                            |      |  |
|     |                           |                               |      |  |
|     |                           |                               |      |  |
|     |                           |                               |      |  |
|     |                           |                               |      |  |
|     |                           |                               |      |  |
|     |                           |                               |      |  |

8. 完成後可看到設定檔為綠燈以及剩餘連線時間

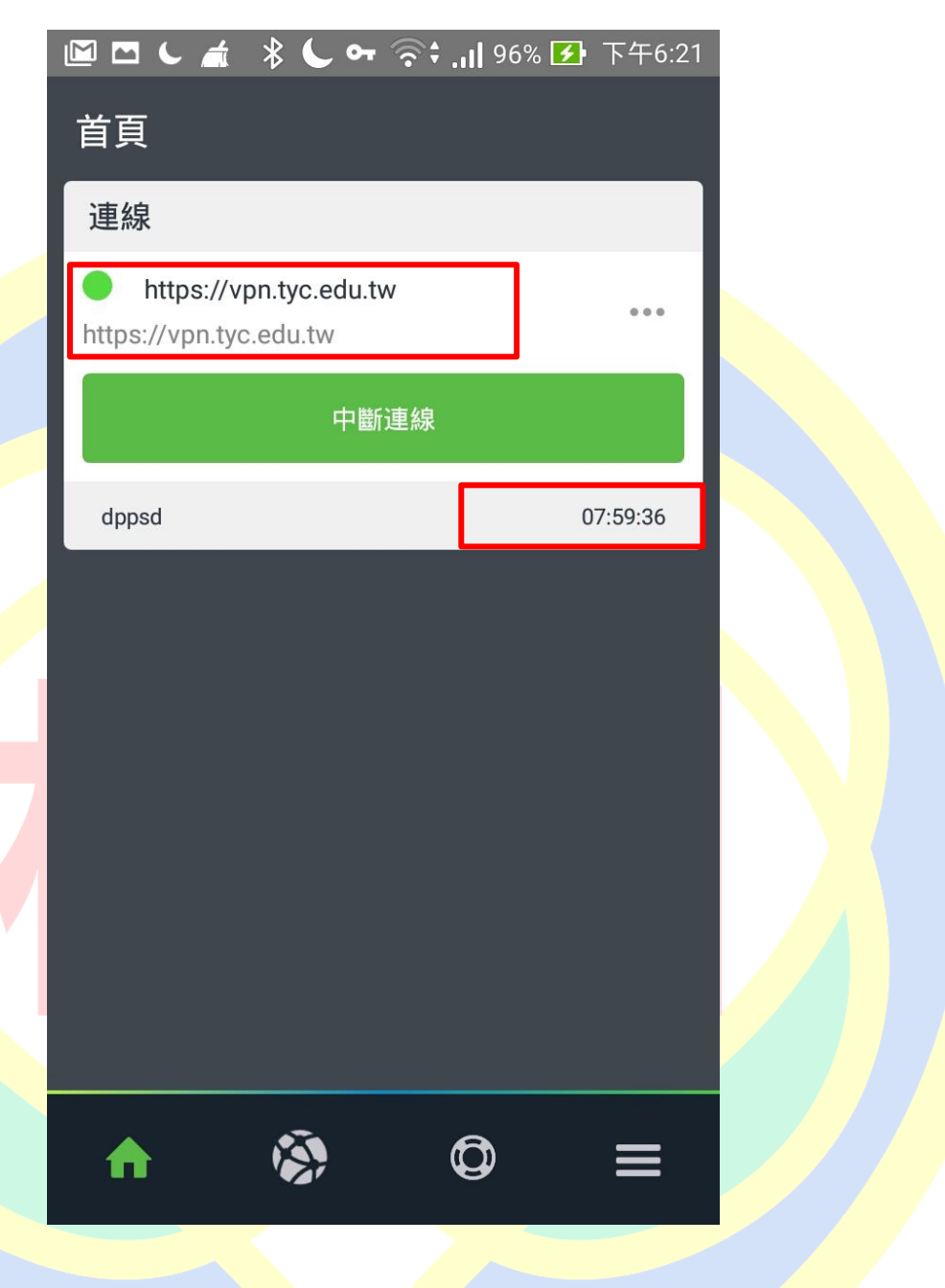